# iWay Software

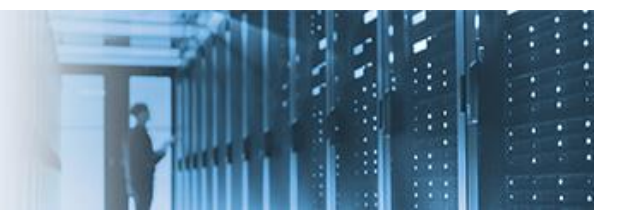

## Deploying an iWay Application to a Docker Container

Packaging an iWay application into a Docker image enables streamlined deployments into a cloud-based environment of your choice.

This how-to includes the following topics:

- Overview
- Installing Docker
- Creating a Sample iWay Application With Docker Support
- Configuring an API to Test the Docker Container
- Building the Application
- <u>Connecting to the Docker Explorer</u>

#### **Overview**

When an iWay application is created in iWay Integration Tools (iIT), you can select an option to enable Docker support in the New Application Project dialog box, as shown in the following image.

| 🛷 New Applic                    | ation Project                             |      |       | ×    |
|---------------------------------|-------------------------------------------|------|-------|------|
| Application P<br>Create a new J | roject<br>Application project             |      |       |      |
| Project name                    | Sample_iWay_Application                   |      |       |      |
| Project locati                  | on<br>ilt                                 |      |       |      |
| Directory C:                    | \ilT_803\ilT-8.0.3\workspace              |      | Brows | e    |
| Maven Optio                     | n<br>1, support for Docker and Kubernetes |      |       |      |
| ?                               | Back Next > Fir                           | nish | Car   | ncel |

Selecting *Use Maven, support for Docker and Kubernetes* under the Maven Option, creates all of the required structures, such as a Docker file and a Project Object Model (POM) file. The application image can easily be created using the Maven plug-in within iIT.

You can use the Docker Explorer in iIT to monitor and manage your Docker instances. Full support for Kubernetes enables you to take a Docker image and easily deploy it into Docker, or cloud-based environment. Kubernetes is an open-source system for automating deployment, scaling, and management of containerized applications.

#### **Installing Docker**

This section describes how to install a Docker environment locally on your system.

**Note:** If your organization already has a Docker environment set up, the following steps may not be required. The installation steps for Docker will vary depending on the Docker version and edition you are installing for local testing. Consult the Docker documentation for your specific version for installation steps.

1. Download the *Docker Desktop for Windows* application from the following Docker website:

https://hub.docker.com/editions/community/docker-ce-desktop-windows

2. Double-click the *Docker for Windows Installer* executable (.exe) to run the installer.

Follow the installation wizard prompts. You can choose to use a Windows container instead of a Linux container. For the purposes of this How-to, a Windows-based container is used.

3. After the Docker installation is complete, you are prompted to sign out and then sign back into Windows.

After you sign back into Windows, you may be prompted to enable the Hyper-V and Containers features, as shown in the following image.

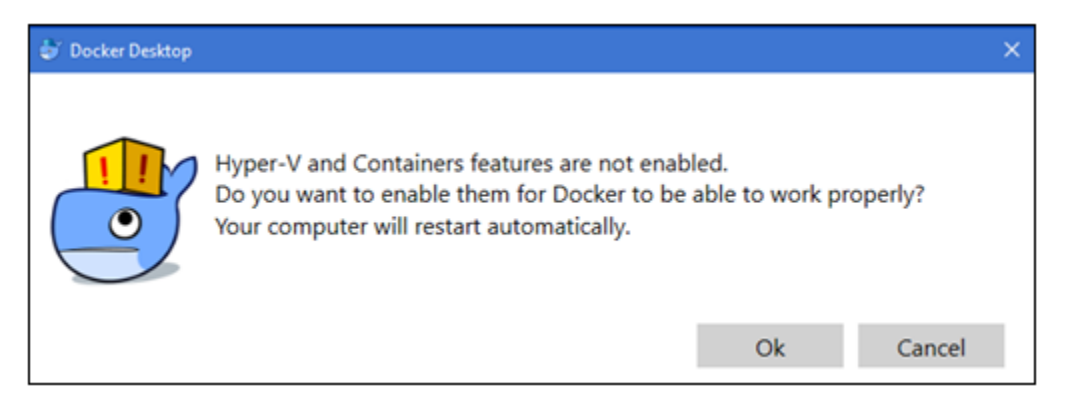

- 4. Click OK.
- 5. Reboot your system, which may take a few minutes.

6. After rebooting the system, start the Docker application using the *Run as administrator* option.

|   | Open                       |
|---|----------------------------|
| 9 | Run as administrator       |
|   | Troubleshoot compatibility |
|   | Pin to Start               |
| È | Share                      |

When Docker starts, you will see the whale icon on the Windows taskbar, as shown in the following image.

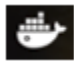

7. Right-click the whale icon and select *Settings* from the context menu, as shown in the following image.

|    | About Docker                       |   |
|----|------------------------------------|---|
|    | Discover Docker Enterprise Edition |   |
|    | Settings                           |   |
| 1. | Check for Updates                  |   |
|    | Diagnose and Feedback              |   |
|    | Switch to Windows containers       |   |
|    | Docker Store                       |   |
|    | Documentation                      |   |
|    | Kitematic                          |   |
| 1  | orangesnap                         | , |
|    | Swarms                             | , |
|    | Repositories                       | ٠ |
|    | Quit Docker                        |   |

The Settings dialog box opens.

8. Under the General preferences area, select the *Expose daemon on tcp://localhost:2375 without TLS* option, as shown in the following image.

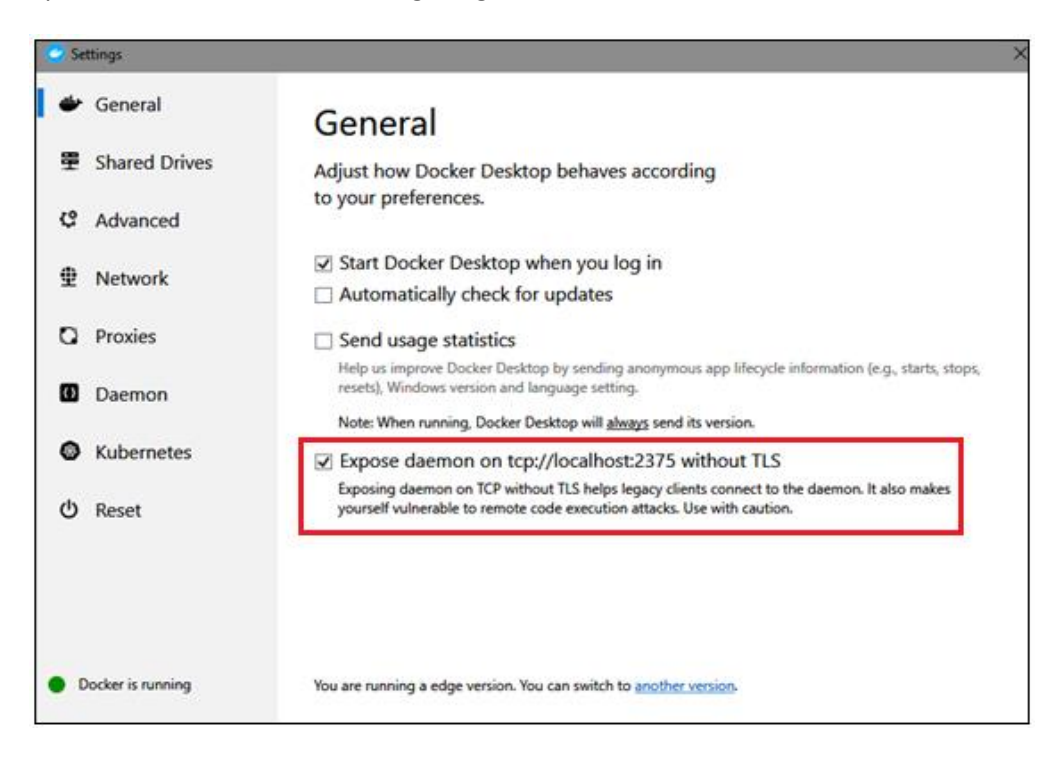

- 9. Click *Kubernetes* in the left pane of the Settings dialog box.
- 10. Under the Kubernetes preferences, select the *Enable Kubernetes* option, as shown in the following image.

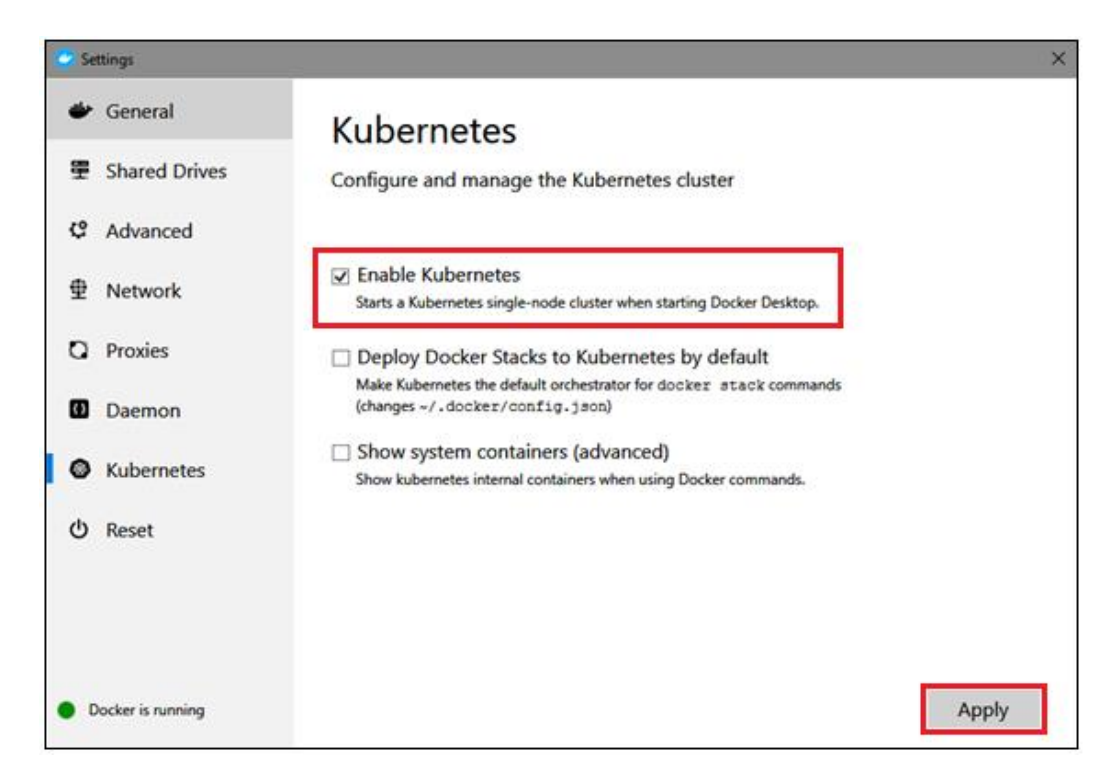

11. Click Apply.

This process may take a few minutes as all of the services are being enabled.

12. Open a Windows Command Prompt with the *Run as administrator* option, as shown in the following image.

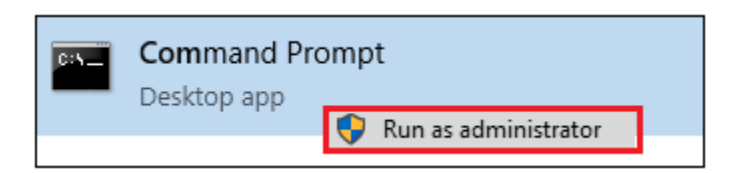

- 13. Type test commands to test your Docker installation and ensure that Docker is functional.
  - a. Type *docker version*, as shown in the following image.

| C:\WINDOWS\system3 | 32>docker version           |
|--------------------|-----------------------------|
| Client: Docker Eng | zine - Community            |
| Version:           | 18.09.3                     |
| API version:       | 1.39                        |
| Go version:        | go1.10.8                    |
| Git commit:        | 774a1f4                     |
| Built:             | Thu Feb 28 06:32:50 2019    |
| OS/Arch:           | windows/amd64               |
| Experimental:      | false                       |
| Server: Docker Eng | gine - Community            |
| Engine:            |                             |
| Version:           | 18.09.3                     |
| API version:       | 1.39 (minimum version 1.12) |
| Go version:        | go1.10.8                    |
| Git commit:        | 774a1f4                     |
| Built:             | Thu Feb 28 06:40:58 2019    |
| OS/Arch:           | linux/amd64                 |
| Experimental:      | true                        |

b. Type *docker run hello-world*, as shown in the following image.

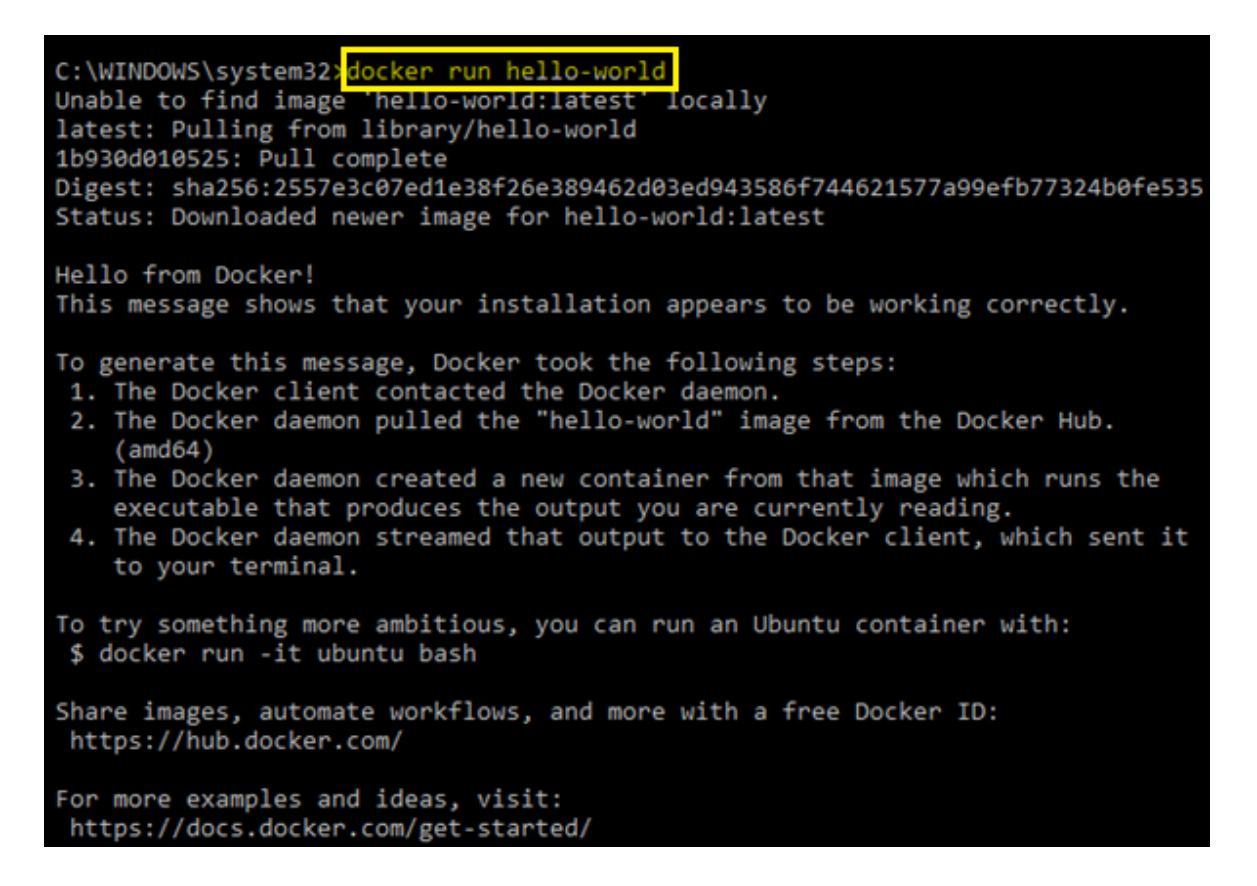

c. Type *docker images*, as shown in the following image.

| C:\WINDOWS\system32>docker images<br>REPOSITORY | TAG     | IMAGE ID     | CREATED       | SIZE   |
|-------------------------------------------------|---------|--------------|---------------|--------|
| docker/kube-compose-controller                  | v0.4.18 | 47df7579c5fc | 2 months ago  | 30.6MB |
| docker/kube-compose-api-server                  | v0.4.18 | e73645df5dc6 | 2 months ago  | 47.8MB |
| hello-world                                     | latest  | fce289e99eb9 | 2 months ago  | 1.84kB |
| k8s.gcr.io/kube-proxy                           | v1.13.0 | 8fa56d18961f | 3 months ago  | 80.2MB |
| k8s.gcr.io/kube-apiserver                       | v1.13.0 | f1ff9b7e3d6e | 3 months ago  | 181MB  |
| k8s.gcr.io/kube-scheduler                       | v1.13.0 | 9508b7d8008d | 3 months ago  | 79.6MB |
| k8s.gcr.io/kube-controller-manager              | v1.13.0 | d82530ead066 | 3 months ago  | 146MB  |
| k8s.gcr.io/coredns                              | 1.2.6   | f59dcacceff4 | 4 months ago  | 40MB   |
| k8s.gcr.io/etcd                                 | 3.2.24  | 3cab8e1b9802 | 5 months ago  | 220MB  |
| k8s.gcr.io/pause                                | 3.1     | da86e6ba6ca1 | 15 months ago | 742kB  |

#### **Creating a Sample iWay Application With Docker Support**

This section describes how to create an iWay application, which can be deployed as a Docker container. A simple API will be used as an example to validate that the container is deployed successfully.

- 1. Open iWay Integration Tools (iIT) in the desired workspace.
- 2. Create a sample iWay application project (for example, *myDemo*) with support for Docker and Kubernetes.

During the project creation, ensure that the *Use Maven, support for Docker and Kubernetes* option is selected in the New Application Project dialog box, as shown in the following image.

| 🛷 New Application Project                                                                                                    | - |        | × |
|----------------------------------------------------------------------------------------------------|---|--------|---|
| Application Project                                                                                                    |   |        |   |
| Create a new Application project                                                                                                    |   |        |   |
| Project name myDemo Project location Use default Directory C:\ilTs\ilT-8.0.3\docker                                                                                                    |   | Browse |   |
| Maven Option Use Maven, support for Docker and Kubernetes                                                                                                    |   |        |   |
| Over the second second seco |   | Cance  | I |

- 3. Click Next.
- 4. The Use Maven dialog box opens, as shown in the following image.

| 🛷 New Appl                  | ication Project                                                                                     | - |       | × |  |  |  |  |  |  |
|-----------------------------|----------------------------------------------------------------------------------------------------|---|-------|---|--|--|--|--|--|--|
| Use Maven                   |                                                                                                    |   |       |   |  |  |  |  |  |  |
| Application the application | vill be integrated with Maven. A POM file is created in<br>on directory with following information. |   |       |   |  |  |  |  |  |  |
| Maven Set                   | ings                                                                                                |   |       |   |  |  |  |  |  |  |
| Group Id:                   | com.mycompany                                                                                       |   |       |   |  |  |  |  |  |  |
| Artifact Id:                | myDemo                                                                                              |   |       |   |  |  |  |  |  |  |
| Version:                    | 1.0-SNAPSHOT                                                                                        |   |       |   |  |  |  |  |  |  |
|                             |                                                                                                    |   |       |   |  |  |  |  |  |  |
|                             |                                                                                                    |   |       |   |  |  |  |  |  |  |
|                             |                                                                                                    |   |       |   |  |  |  |  |  |  |
| ?                           | < Back Next > Finish                                                                                |   | Cance | I |  |  |  |  |  |  |

#### 5. Click Next.

The Application Deployment dialog box opens, as shown in the following image.

| 🛷 New Applica | tion Project         | - |        |
|---------------|----------------------|---|--------|
| Application D | eployment            |   |        |
| Deployment co | nfiguration.         |   |        |
| Server        |                      |   |        |
| Alias:        | Default              |   | ~      |
| Connection:   | http://localhost     |   |        |
| User:         | iway                 |   |        |
| Password:     | ••••                 |   |        |
| Port:         | 9000                 |   |        |
| Options       |                      |   |        |
| Deployment    | Name: MyDeployment   |   |        |
| Template      | Name:                |   |        |
| Consol        | e Port:              |   |        |
|               | t                    |   |        |
|               |                      |   |        |
| ?             | < Back Next > Finish | 1 | Cancel |

6. Provide values for the required parameters, and then click *Finish*.

The application is created and you can browse its components, as shown in the following image.

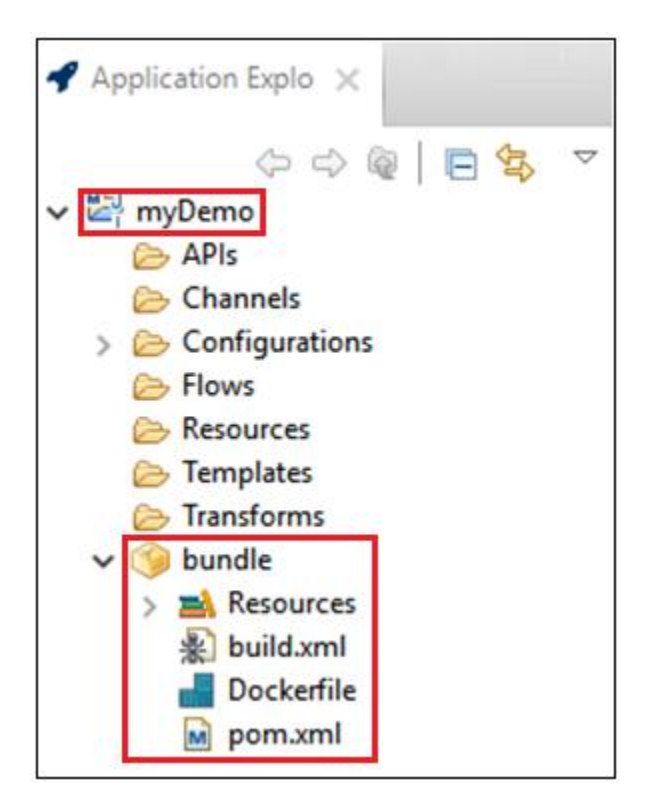

If you expand the *bundle* folder, which represents the application, you will see the *Dockerfile* and *pom.xml* files, which were previously created for use.

#### **Configuring an API to Test the Docker Container**

This section describes how to configure a simple API to test your Docker container. Note that for demonstration purposes only, this API will be created without any externalized definitions, such as RESTful API Modeling Language (RAML) or Swagger. Production applications should have externalized definitions for the endpoints.

1. Right-click the *APIs* subfolder in your iWay application, select *New*, and then select *API* from the context menu, as shown in the following image.

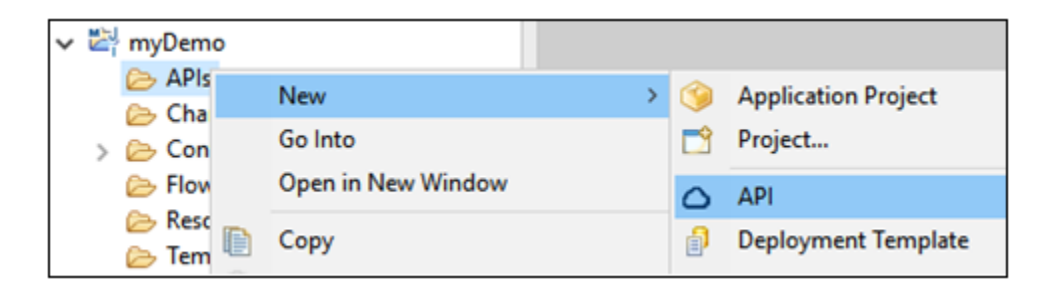

The API Settings dialog box opens, as shown in the following image.

| 🔬 New API                         |                                                                            | - |        | ×      |
|-----------------------------------|----------------------------------------------------------------------------|---|--------|--------|
| API Settings<br>Please choose a n | ame, location, and an API definition. We support Raml and OpenAPI formats. |   |        |        |
| Project Folder                    | /myDemo/APIs                                                               |   | Brov   | vse    |
| Name<br>Description               | myAPI                                                                      |   |        | ^      |
| API Definition File               | Create in current folder                                                   |   |        | ~<br>] |
| ?                                 | Finish                                                                     |   | Cancel | 1      |

2. Type a name for your new API (for example, *myAPI*), and then click *Finish*.

The API Editor opens, as shown in the following image.

| API Editor |     |                   |       |   |           |
|------------|-----|-------------------|-------|---|-----------|
| myAPI      |     |                   | ĒĒ    |   | Endpoints |
| ✓ △ API    |     |                   |       |   |           |
|            |     | Add API Component | > (   | З | Resource  |
|            |     | New Sibling       | >     |   |           |
|            | 4.4 |                   | 011.7 |   |           |

- 3. Right-click *Endpoints*, select *Add API Component*, and then select *Resource* from the context menu.
- 4. Rename the added resource to */company*, as shown in the following image.

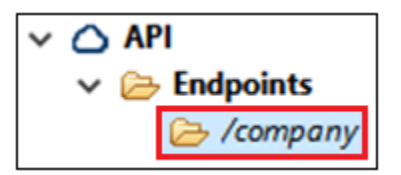

5. Right-click the */company* resource, select *Add API* Component, and then select *GET* from the context menu, as shown in the following image.

| ✓ △ API ✓ ➢ Endpoints ✓ /company |                   | ÷ |   |      |
|----------------------------------|-------------------|---|---|------|
|                                  | Add API Component | > | O | GET  |
|                                  | New Sibling       | > | Ð | POST |
|                                  |                   |   | 0 | PLIT |

This will add a GET method for this API endpoint.

6. Click the *Edit* hyperlink for the */company GET* action, as shown in the following image.

| myAPI                                        | E⊞       | /company               | GET                    |           |             |
|----------------------------------------------|----------|------------------------|------------------------|-----------|-------------|
| ✓ △ API ✓ ➢ Endpoints                        | 4        | Edit edi<br>Query Para | t Endpoint<br>ameters: | implement | ation       |
| <ul> <li>✓ Company</li> <li>✓ GET</li> </ul> | <b>X</b> | Name                   | Туре                   | Requir    | Description |

This enables you to create or assign a process flow representing the business logic to be executed for this endpoint.

- 7. For demonstration purposes, reply to this GET call only with a static message, by performing the following steps:
  - a. From the Palette, under the *Components group*, select *Payload*, and drag it onto the line between the Start and End objects, as shown in the following image.

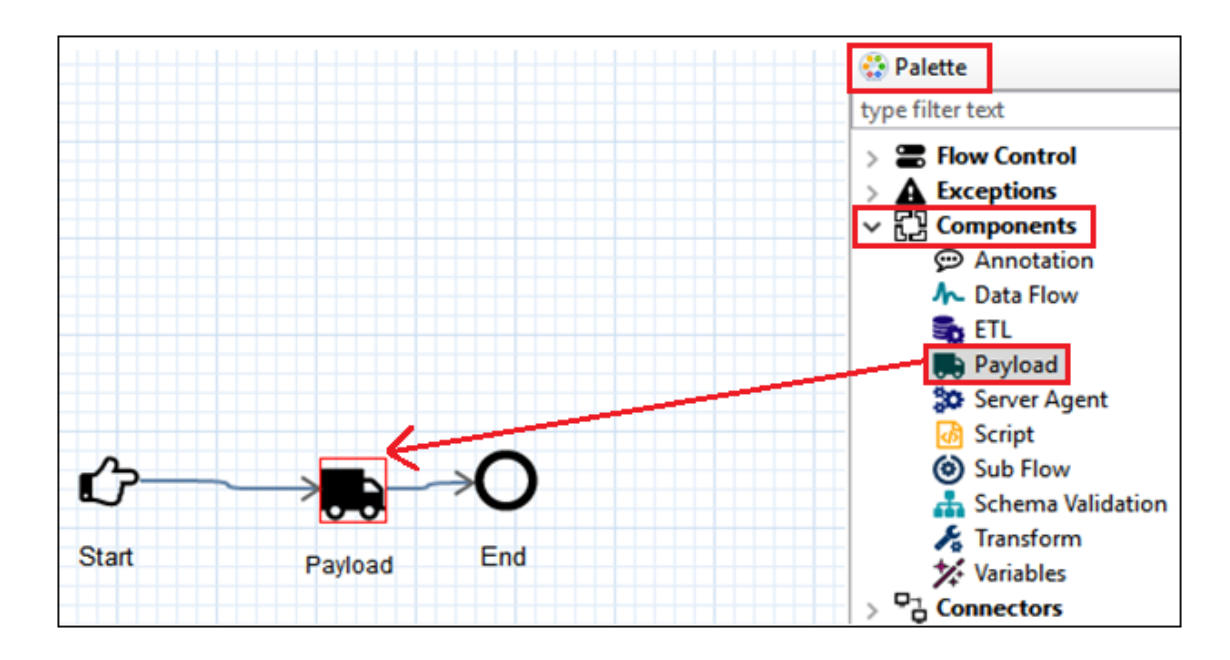

b. Click the *Payload* object and then select the *Payload* tab under *Properties*, as shown in the following image.

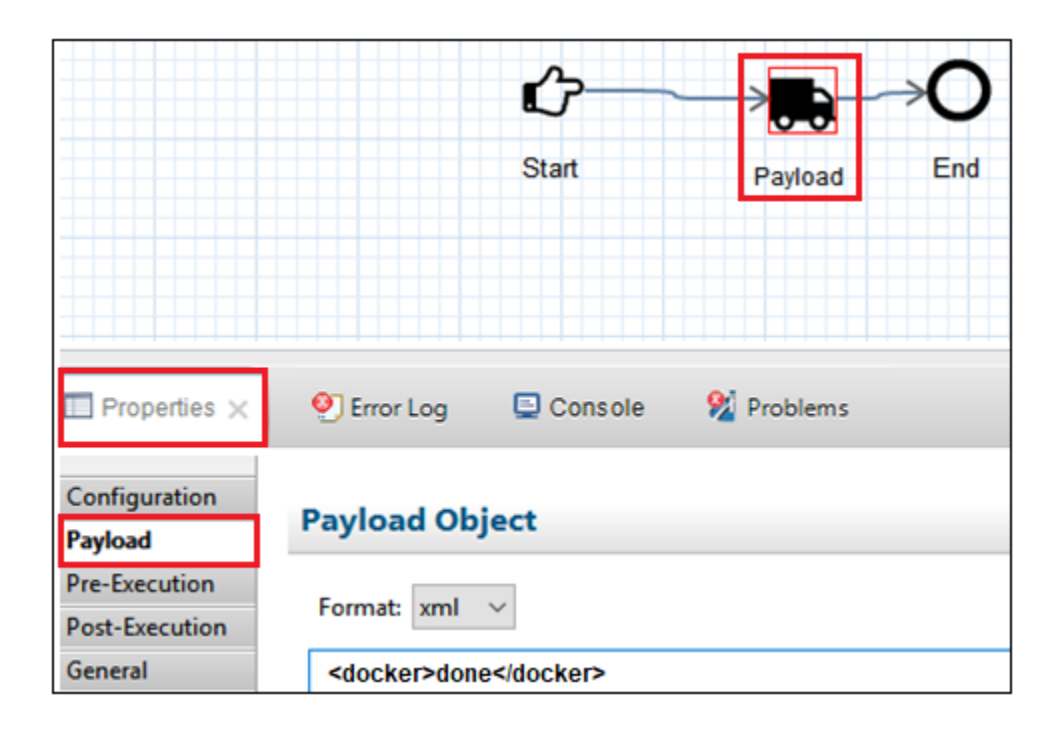

c. In the Payload Object section, specify the format of the payload (for example, XML) and a sample text message, as shown in the following image.

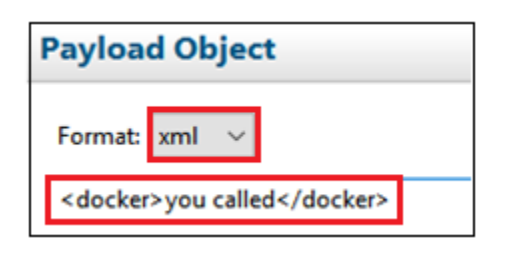

- 8. Click the *Save All* icon to save the changes made to your process flow.
- 9. Double-click *Dockerfile*, which is located in the *bundle* subfolder of your iWay application project, as shown in the following image.

| ✓ Application Expl × |
|----------------------|
|                      |
| > 🗁 APIs             |
| 🗁 Channels           |
| > 🗁 Configurations   |
| 🗁 Flows              |
| 🗁 Resources          |
| 🗁 Templates          |
| 🗁 Transforms         |
| 🗸 🎯 bundle           |
| > 🤔 Components       |
| > 📑 Resources        |
| 条] build.xml         |
| 📄 bundle.iia         |
| bundle.pdf           |
| de Dockerfile        |
| pom.xml              |

The Dockerfile opens as a new tab in your main workspace area, as shown in the following image.

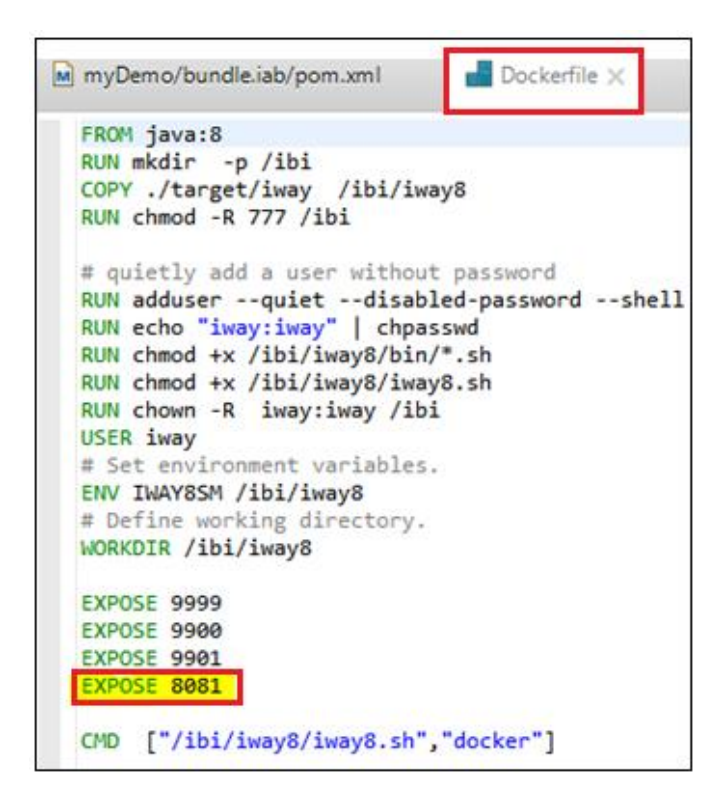

10. Add the line EXPOSE 8081 to the Dockerfile.

This line is required since the API is running internally on default port 8081. The port for the API can be configured in the settings area of the APIs.

11. Click the Save All icon to save your work.

### **Building the Application**

This section describes how to build the iWay application to create a deployable package.

1. Right-click the *bundle* subfolder of your iWay application project, select *Integration Tools*, and then *Build* from the context menu, as shown in the following image.

| outline is not av |     | Compare With      | >   |                    |
|-------------------|-----|-------------------|-----|--------------------|
| Outline ×         | -   | Library           | >   | Report             |
|                   |     | Integration Tools | > 6 | Build              |
|                   |     | Replace With      | >   | [100]08:59:28      |
|                   |     | Team              | >   | ilT Message Consol |
|                   |     | Debug As          | >   |                    |
|                   |     | Run As            | >   | O Error Log        |
|                   |     | Validate          |     |                    |
|                   | ٤   | Refresh           |     |                    |
|                   | 2   | Export            |     |                    |
|                   | 2   | Import            |     |                    |
|                   |     | Rename            |     |                    |
|                   |     | Move              |     |                    |
|                   | ×   | Delete            |     |                    |
| por               | D   | Duplicate         |     |                    |
| Doc               | 173 | Paste             |     |                    |
| 📄 bur             | D.  | Сору              |     |                    |
| & bui             |     | Open With         | >   |                    |
| > 🛋 Res           |     | Open              |     |                    |
| Cot               |     | New               | >   |                    |

An *Application 'bundle' built successfully* message should appear in the Console tab after the build is complete, as shown in the following image.

| 🕙 Error Log       | 🖳 Console 🗙 | 🕺 Problems     | Properties    |
|-------------------|-------------|----------------|---------------|
| ilT Message Conso | le          |                |               |
| [INFO]08:59:28    | Application | 'bundle' built | successfully. |

You are now ready to package your application using the Maven build script.

2. Right-click the *pom.xml* file in the *bundle* subfolder of your iWay application project, select *Run As*, and then select *Maven build* from the context menu, as shown in the following image.

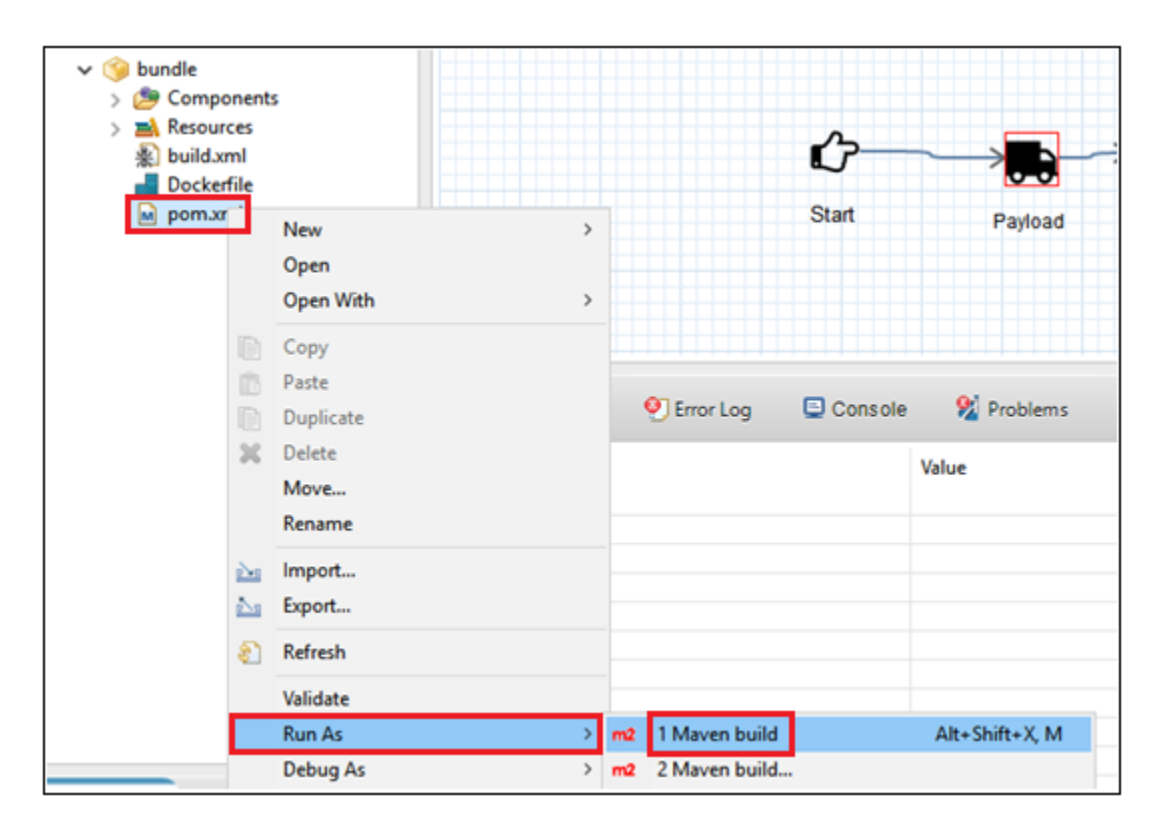

The Edit Configuration dialog box opens, as shown in the following image.

| ame:                   | bundle.ial                          | b (1)                             |                                                                                             |                                                                             |                                       |     |             |                                    |
|------------------------|-------------------------------------|-----------------------------------|---------------------------------------------------------------------------------------------|-----------------------------------------------------------------------------|---------------------------------------|-----|-------------|------------------------------------|
| Mair                   | n 🖹 JRE                             | S R                               | lefresh 🄤 So                                                                                | ource 📧 Env                                                                 | ironment 🔳                            | Com | mon         |                                    |
| Base dir               | rectory:                            |                                   |                                                                                             |                                                                             |                                       |     |             |                                    |
| 5(work                 | kspace_loc                          | :/myU                             | emo/bundle.                                                                                 | sap}                                                                        | Workspac                              | e   | File System | Variables                          |
|                        | Goals:                              | pack                              | age                                                                                         |                                                                             |                                       |     |             |                                    |
|                        | Profiles:                           | dock                              | er-image                                                                                    |                                                                             |                                       |     |             |                                    |
|                        |                                     | -                                 |                                                                                             |                                                                             |                                       |     |             |                                    |
| User                   | settings:                           | C:\U                              | sers\ig10588\.                                                                              | m2\settings.xi                                                              | ml                                    |     |             |                                    |
| User                   | r settings:                         |                                   | sers\ig10588\.<br>Tine                                                                      | m2\settings.xi                                                              | Workspac<br>napshots                  | e   | File System | Variables                          |
| User                   | r settings:                         | C:\U                              | sers\ig10588\.<br>fline<br>bug Output<br>solve Workspa<br>Threads                           | m2\settings.xi<br>□ Update S<br>□ Skip Test:<br>ace artifacts               | Workspac<br>napshots<br>s Non-r       | e   | File System | Variables                          |
| User<br>Param          | r settings:<br>neter Nam            | C:\U                              | sers\ig10588\.<br>fline<br>bug Output<br>solve Workspa<br>Threads<br>Value                  | m2\settings.xi<br>□ Update S<br>□ Skip Test:<br>ace artifacts               | ml<br>Workspac<br>napshots<br>s Non-r | e   | File System | Variables                          |
| User<br>Param          | r settings:<br>neter Nam            | C:\U:<br>Off<br>Del<br>Res<br>1 ~ | sers\ig10588\.<br>fline<br>bug Output<br>solve Workspa<br>Threads<br>Value                  | m2\settings.xi                                                              | Morkspac<br>napshots<br>S Non-r       | e   | File System | Variables<br>Add<br>Edit           |
| User<br>Param          | r settings:<br>neter Nam            | C:\U:<br>Off<br>Del<br>Res<br>1 ~ | sers\ig10588\.<br>fline<br>bug Output<br>solve Workspa<br>Threads<br>Value                  |                                                                             | ml<br>Workspac<br>napshots<br>s Non-r | e   | File System | Variables<br>Add<br>Edit<br>Remove |
| User<br>Param<br>Maven | rsettings:<br>neter Nam<br>Runtime: | C:\U                              | sers\ig10588\.<br>fline<br>bug Output<br>solve Workspa<br>Threads<br>Value<br>DDED (3.3.9/1 | M2\settings.xi<br>Update S<br>Skip Test:<br>ace artifacts<br>1.7.0.20160603 | ml<br>Workspac<br>napshots<br>: Non-r | e   | File System | Variables<br>Add<br>Edit<br>Remove |

3. Provide values for the parameters, as shown in the following table.

| Parameter      | Value                                                                                          |
|----------------|------------------------------------------------------------------------------------------------|
| Base directory | Click the <i>Workspace</i> button and browse to the location of the .iab file.<br>For example: |
|                | <pre>\${workspace_loc:/myDemo/bundle.iab}</pre>                                                |
| Goals          | package                                                                                        |
| Profiles       | docker-image                                                                                   |

4. Click Apply and then click Run.

**Note:** The first time your application is built, all of the components have to be acquired from the online repository. This process may take a few minutes.

5. After the build is complete, you will see a success message, as shown in the following image.

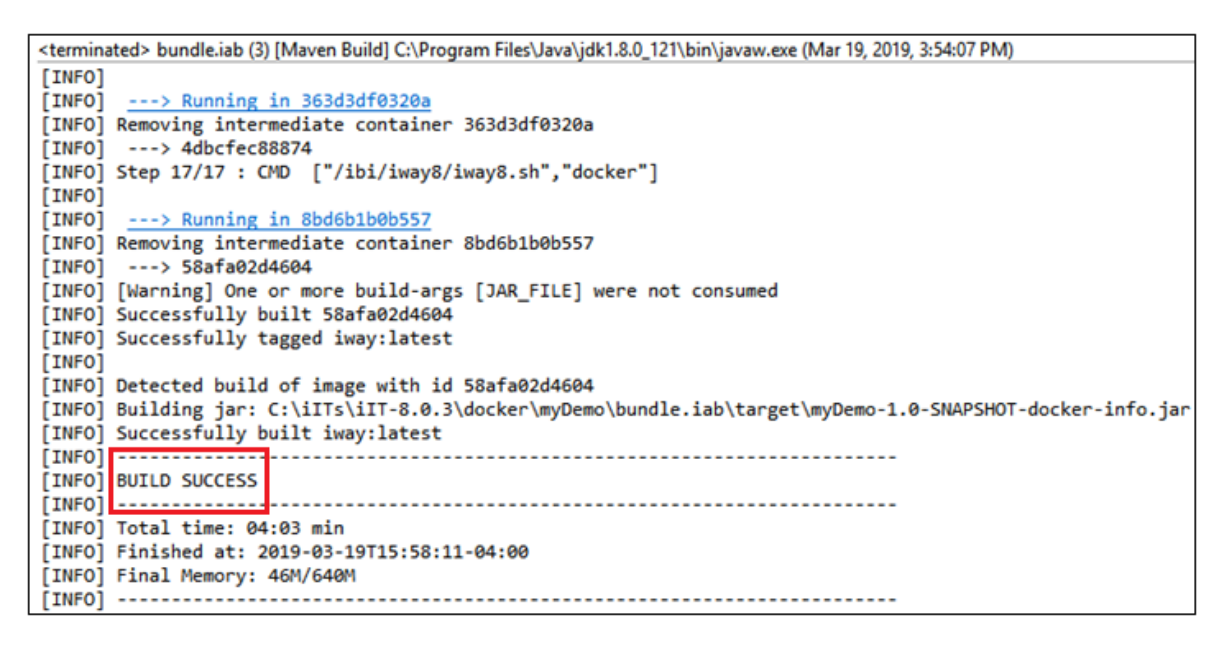

#### **Connecting to the Docker Explorer**

This section describes how to connect to the Docker Explorer in iIT.

1. From the available views in iIT, select *Docker Explorer*, as shown in the following image.

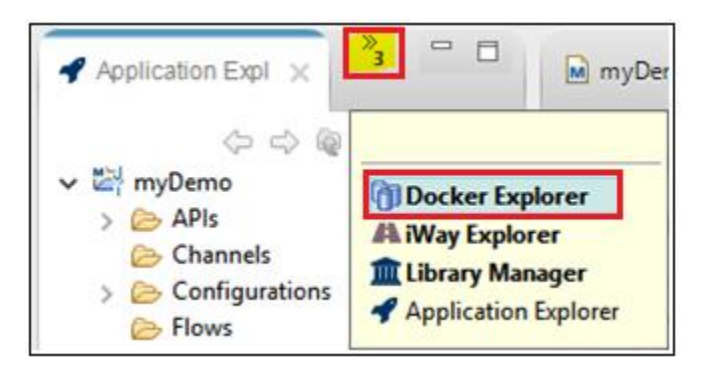

**Note:** The first time you open the Docker Explorer, you need to create a new connection to your Docker environment. Since a local instance of Docker is being used in this How-to for demonstration purposes, connect to it locally.

- 2. In the New Docker Connection dialog box:
  - a. Type a name for your new Docker connection (for example, *mydocker*).
  - b. Click the Use custom connection settings checkbox.
  - c. Click *TCP Connection* and specify the URI as http://127.0.0.1:2375, as shown in the following image.

| 🔏 New Docker   | Connection            | -      | _    |        | $\times$ |
|----------------|-----------------------|--------|------|--------|----------|
| Connect to a D | ocker daemon          |        |      |        |          |
| Connection nam | ne: mydocker          |        |      | Sear   | ch       |
| O Unix socket  | :                     |        |      |        |          |
| Location:      |                       |        |      | Browse | e        |
| TCP Conne      | ction                 |        |      |        |          |
| URI:           | http://127.0.0.1:2375 |        |      |        |          |
| Enable         | authentication        |        |      |        |          |
| Path:          |                       |        |      | Browse | e        |
| ,              |                       |        | Test | Connec | tion     |
|                |                       |        |      |        |          |
|                |                       |        |      |        |          |
|                |                       |        | _    |        |          |
| ?              |                       | Finish |      | Cancel | I        |

Note: This URI is the same URI being used for the Docker installation.

3. Click Finish.

Your Docker connection provides two folders (Containers and Images) in the Docker Explorer, as shown in the following image.

| Docker Explorer ×   |     | »<br>3  | -      |    |
|---------------------|-----|---------|--------|----|
|                     |     | 0° 🗙    | Ø      | ~  |
| × fl mydocker (http | .11 | 127.0.0 | 1:237  | 5) |
| G Cutting           | 47  | 1211010 | 111201 | -1 |
|                     |     |         |        |    |

Under the *Images* folder, you should see *iway:latest*, which is the Docker image you have just created.

4. Right-click *iway:latest*, select *Show In*, and then select *Properties*.

Detailed information for your selected Docker image is displayed in the Properties tab, as shown in the following image.

| 🕅 Docker Explorer 🗙 🎽 🗖                                                                                                    | M myDe          | mo/bundle.iab/pom.xml                                                                                         | 📕 Dockerfile                                                                                                    | Properties ×                                                                                                   |
|----------------------------------------------------------------------------------------------------|-----------------|----------------------------------------------------------------------------------------------------|----------------------------------------------------------------------------------------------------|----------------------------------------------------------------------------------------------------|
| <b>⊟ 6 %</b> № ▽                                                                                                    | iway: la        | test (sha256:58afa)                                                                                           |                                                                                                    |                                                                                                    |
| <ul> <li>mydocker (http://127.0.0.1:2375)</li> <li>Containers</li> <li>Images</li> <li>images</li> <li>images</li> <li>java: 8 (sha256:d23bd)</li> </ul> | Info<br>Inspect | Property<br>Id<br>ParentId<br>Created<br>RepoTags<br>Size<br>VirtualSize<br>IsIntermediateImage<br>IsDangling | Value<br>sha256:58afa02d460<br>sha256:4dbcfec8887<br>2019-03-19<br>iway:latest<br>909881344<br>909881344<br>false<br>false | 49021762af35e1cd44ab91092fbe6c69e2e16be058b466ad972fe<br>44aaf0d4169fd6200a2045da3616a285c7f068b630333f2bb0456 |

You are now ready to run this Docker image as a container.

5. Right-click *iway:latest* and then select *Run* from the context menu, as shown in the following image.

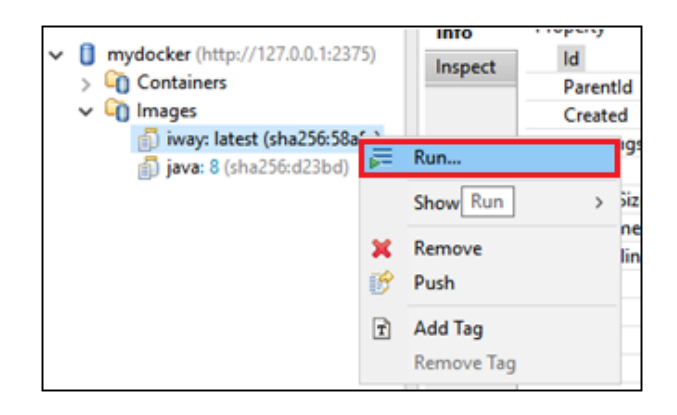

The Run a Docker Image dialog box opens, prompting you for additional information, as shown in the following image.

| 🔬 Ru   | 🛓 Run a Docker Image — 🔲 🗙 |               |              |            |             |                 |  |   |        |
|--------|----------------------------|---------------|--------------|------------|-------------|-----------------|--|---|--------|
| Docke  | er Cont                    | ainer sett    | ings         |            |             |                 |  |   |        |
| Image  | nage: iway:latest V Search |               |              |            |             |                 |  |   |        |
|        | Ē                          | Pull this ima | ige          |            |             |                 |  | _ |        |
| Name   | e [                        | iwaydemo      |              |            |             |                 |  |   |        |
| Entryp | point: [                   |               |              |            |             |                 |  |   |        |
| Comr   | mand:                      | /ibi/iway8/   | 'iway8.sh    | docker     |             |                 |  |   |        |
|        |                            |               |              |            |             |                 |  | _ |        |
| L Pu   | blish all                  | exposed po    | orts to rar  | ndom port  | s on the l  | host interfaces |  |   |        |
|        | Conta                      | iner Port     | Turne        | Hort Ad    | Idrace      | Hort Port       |  | ^ | Add    |
|        | 2 80                       | )81           | /tcp         | 11021-00   | ares.       | 8081            |  |   | Edit   |
|        | 99                         | 900           | /tcp         |            |             | 9900            |  |   | Remove |
|        | M 99                       | 201           | /tcp         |            |             | 9901            |  | ~ |        |
| Links  | to othe                    | r containers  | 2            |            |             |                 |  | _ |        |
|        | Conta                      | iner Name     |              |            | Alias       |                 |  |   | Add    |
|        |                            |               |              |            |             |                 |  |   | Remove |
|        |                            |               |              |            |             |                 |  | _ |        |
| Ke     | ep STDI                    | N open to (   | Console e    | ven if not | attached    | (-i)            |  |   |        |
|        | ocate p                    | seudo-TTY     | from Co      | nsole (-t) |             |                 |  |   |        |
|        | itomatic                   | ally remov    | e the con    | tainer whe | en it exits | (rm)            |  |   |        |
|        | re exten                   | ocu privileş  | jes to till. | Containe   | (pitvii     | cycu)           |  |   |        |
| ?      |                            |               | < Back       | 1          | Next >      | Finish          |  | C | ancel  |

- 6. Provide the deployment name (for example *iwaydemo*).
- 7. Clear the *Publish all exposed ports to random ports on the host interfaces* checkbox, since specific ports will be used for testing.
- 8. Click Finish.
- 9. Expand the Containers folder, as shown in the following image.

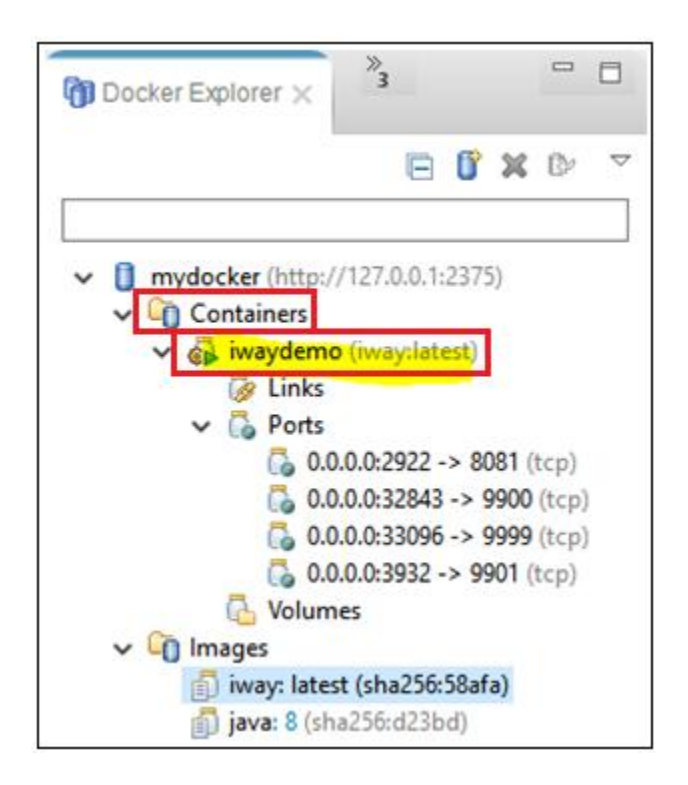

Your Docker container including all of the relevant information is displayed.

10. Right-click port *9999*, select *Show In*, and then select *Web Browser* from the context menu, as shown in the following image.

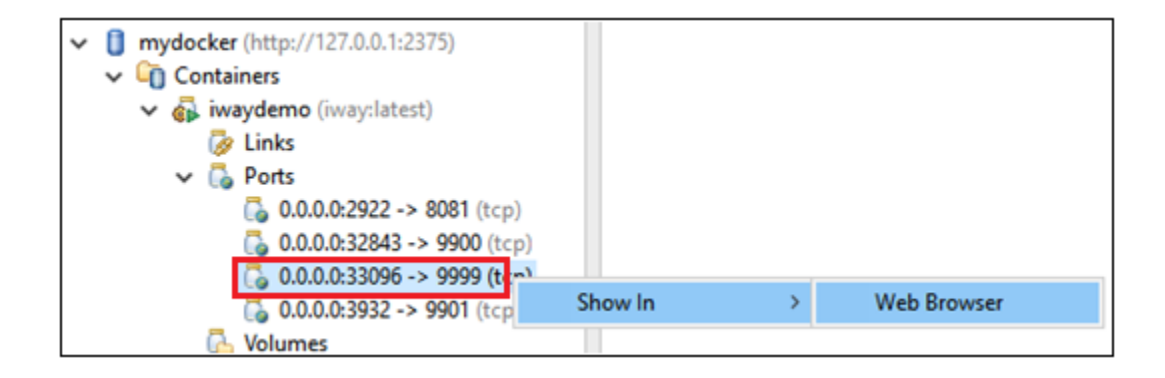

The iWay Service Manager (iSM) Administration Console opens, as shown in the following image.

| $\leftrightarrow$ $\rightarrow$ C (i) 127.0 | .0.1:9999/ism/home?configuration=do                               | cker                    |                                                       |
|---------------------------------------------|-------------------------------------------------------------------|-------------------------|-------------------------------------------------------|
| iWay Service Man<br>Server Sources Monitor  | ager<br>ring Tools                                                | Management docker       | <ul> <li>C (?) 8.0.3</li> <li>Licenses Abo</li> </ul> |
| Properties<br>General Properties            | General Properties<br>Listed below are the general properties for | the docker application. |                                                       |
| Java Properties                             | General                                                           |                         |                                                       |
| Settings                                    | Application                                                       | bundle                  |                                                       |
| General Settings                            | Name / Home                                                       | root - /ibi/iway8/      |                                                       |

11. Ensure that you can log in to the iSM Administration Console using the following credentials:

- User name: admin
- Password: admin

12. In a browser, you can test the API call by typing the following URL:

#### http://127.0.0.1:8081/company

| $\leftrightarrow$ $\rightarrow$                     | G      | 127.0.0.1:8081/company          |
|-----------------------------------------------------|--------|---------------------------------|
| This XM                                             | L file | does not appear to have any sty |
| <docker< td=""><th>&gt;done</th><th></th></docker<> | >done  |                                 |

Note: You can also use any external API testing tool of your choice.